# BUFFALO.

35022916-01 8/2024

# TeraStation<sup>™</sup> 3030 TS3230DN Quick Setup Guide

## Hardware Setup

EN

FR

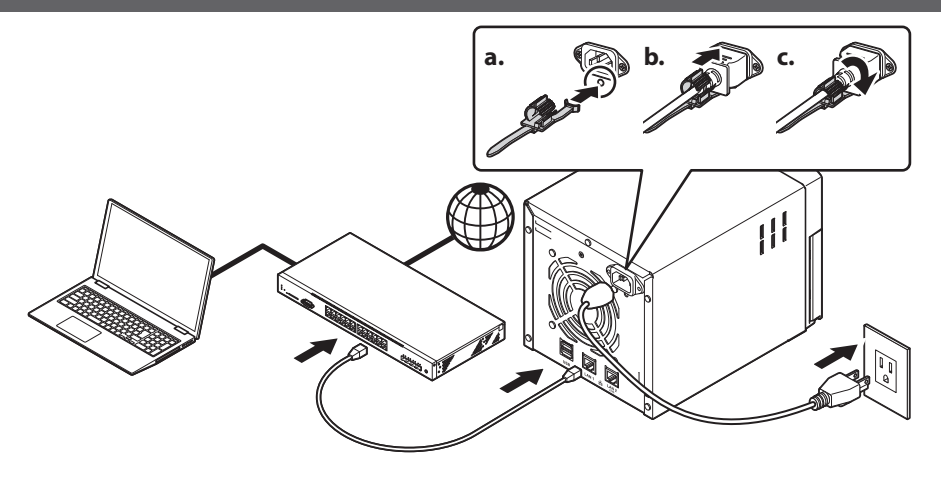

- **1.** Connect the power cable to the TeraStation's power connector and the outlet.
  - 2. Connect the Ethernet cable to the LAN port of both the TeraStation and switch. Make sure the Ethernet cable clicks when inserted.
  - **3.** Turn the TeraStation on. Refer to the "Initial Setup" section to start configuring the TeraStation.

A label with your unit's model name printed on it will be included in the unit package. Put the label on your TeraStation, preferably where it can be easily recognized wherever the unit is placed. Use the blank space under "Memo" as you desire, such as for managing your device.

- Connectez le câble d'alimentation à la fiche d'alimentation de la TeraStation et à la prise de courant.
  - 2. Connectez le câble Ethernet aux ports LAN de la TeraStation et du switch. Vous entendrez un déclic lors que le câble Ethernet est bien branché.
  - **3.** Allumez la TeraStation. Reportez-vous à la section « Initial Setup » pour commencer à configurer la TeraStation.

L'emballage de l'unité contient une étiquette sur laquelle est imprimée la référence de votre modèle. Collez cette étiquette sur votre TeraStation, de préférence à un endroit où elle sera facilement visible quelle que soit la manière dont votre TeraStation est installée. Vous pouvez utiliser l'espace vierge situé sous « Memo » comme vous le souhaitez, par exemple pour l'entretien de votre TeraStation.

#### **Initial Setup**

EN

# 1. Download the NAS Navigator2 installer from *https://d.buffalo.jp/NASNavigator2/*. Your computer must be connected to the Internet to download NAS Navigator2.

- **2.** Double-click the downloaded "nasnavi-XXX.exe" file (XXX represents the version number) to start installation. The installation process should complete automatically.
- 3. Double-click the NAS Navigator2 icon ( ) to open NAS Navigator2. Right-click the TeraStation's icon and click *Open Settings*. Settings will open.
- **4.** Step through the wizard to finish initial setup. We recommend that you change the default password. Until it is changed, the default username is "admin" and the password is "password".

After finishing initial setup, your usage environment information, such as the number of shared folders on the TeraStation, will automatically be sent to Buffalo. If you don't want this to occur, disable update notifications. For more information on this or other functions, refer to the TeraStation's user manual, available from *https://d.buffalo.jp/TS3230DN/*.

- Téléchargez l'exécutable d'installation de NAS Navigator2 sur le site https://d.buffalo.jp/NASNavigator2/. Votre ordinateur doit être connecté à Internet pour pouvoir télécharger NAS Navigator2.
- 2. Pour lancer l'installation, double-cliquez sur le fichier téléchargé « nasnavi-XXX.exe » (XXX sera remplacé par le numéro de version). Le processus d'installation est automatique.
- Double-cliquez sur l'icône NAS Navigator2 ( ) pour lancer NAS Navigator2. Effectuez un clic droit sur l'icône de votre TeraStation' puis sélectionnez [Ouvrir réglages]. Réglages s'ouvre.
- **4.** Suivez les instructions de l'assistant pour terminer la configuration initiale. Nous recommandons de modifier le mot de passe par défaut. Si vous ne le modifiez pas, le nom d'utilisateur par défaut est « admin » et le mot de passe est « password ».

Après avoir terminé la configuration initiale, les informations sur votre environnement d'utilisation, telles que le nombre de dossiers partagés sur la TeraStation, seront automatiquement envoyées à Buffalo. Si vous ne le souhaitez pas, désactivez la notification des mises à jour. Pour plus d'informations sur ce sujet ou sur d'autres fonctions, consultez le manuel d'utilisation de la TeraStation, disponible à l'adresse https://d.buffalo.jp/TS3230DN/.

### **Manuals and Drivers**

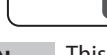

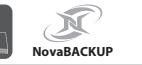

### https://d.buffalo.jp/TS3230DN/

**EN** This TeraStation model includes the license for NovaBACKUP, a backup and recovery software suite. Visit the link above to download the product manuals and the NovaBACKUP installer.

**FR** Ce modèle de TeraStation inclut une licence pour NovaBACKUP, une suite logicielle de sauvegarde et de restauration. Suivez le lien ci-dessus pour télécharger les manuels d'utilisation du produit et l'exécutable d'installation de NovaBACKUP.

FR